# 智慧教育系统操作说明

## 一、系统登录

登录地址: http://www.iedu.cas.cn/

| ·EDU Chine               | 学院智慧<br>se Academy of | 款育<br>Sciences            |    |                |
|--------------------------|-----------------------|---------------------------|----|----------------|
| 首页                       | I                     | 文件规章                      | I  | 教育数据           |
| 国家文件                     | 更多                    | 中科院文件                     | 更多 | 用户名:           |
| 教育部 教育部关于印发《加强碳达峰碳中和高等教育 |                       | 中国科学院教育教学成果奖评选办法          |    | Tard .         |
| 教育部 教育部办公厅国家发展改革委办公厅国家能  |                       | 中国科学院关于印发《中国科学院教育委员会条例》的  |    | 11, H-3 -      |
| 中央 国务院学位委员会教育部关于印发《研究生   |                       | 中国科学院关于印发《中国科学院大学"十三五"研究生 |    | 啓코             |
| 教育部 教育部 财政部 国家发展改革       | 委关于公布第二               | 中国科学院关于印发《中国科学院优秀博士学位论文评  |    | □ 在此计算机上保存我的信息 |
| 中央 国务院学位委员会关于印发          | 《交叉学科设置与              | 中国科学院关于印发《中国科学院院长奖管理办法》的  |    | 找回用户名和密码       |

● 教师和学生

国科大教育云(SEP)用户请使用国科大教育云(SEP)的用户名和密码登录。

● 培养单位业务管理员

培养单位业务管理员的用户名和密码分别是自己的邮箱和身份证号,进入后可自行修改。 国科大教育云(SEP)用户请使用国科大教育云(SEP)的用户名和密码登录。

- 登录后,点击
  登录后,点击
- 二、学生用户
- 维护个人信息

学生登录系统后,首先需要补全个人信息。 路径:左侧菜单【维护个人信息】

● 申请奖项

学生选择奖项后进行申请操作,按页面提示填写并提交。提交后可以查看本 人申请进度,可以导出奖学金申报表。

路径: 左侧菜单【XX 奖项申请】

• 下载实施办法

学生可以在系统中下载各类奖学金的实施办法。

路径:选择左侧菜单中的【文件规章】,选择各类奖学金对应的【下载】按钮。

## 三、教师(导师)用户

● 审核学生的奖学金申请

教师查看和审核学生的奖学金申请,可导出学生的奖学金申报表,填写对申 请人的评价及推荐意见,可为学生选择参评学科组,并提交;也可以将申请 退回学生重新修改。

路径: 左侧菜单【学生奖项审核】, 点击【审核】按钮。

### ● 申请奖项

教师选择奖项后进行申请操作,按页面提示填写并提交。提交后可以查看本 人申请进度,可以导出奖教金申报表。

路径: 左侧菜单【奖教金申请】

注意:基本信息不全的教师需要按照页面提示先补全自己的个人信息。

### ● 下载实施办法

教师可以在系统中下载各类奖学金的实施办法。

路径:选择左侧菜单中的【文件规章】,选择各类奖学金对应的【下载】按钮。